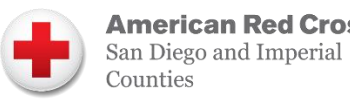

CALIFORNI American Red Cross

# **Getting Started:**

- 1. Visit wichealth.org
- 2. Click on "Sign Up" to create your account
- **3.** Set Up Your Account
  - State: California

Agency: American Red Cross

Family ID: Your Unique 9-digit Number

• On your WIC App (see next page)

#### Username, password, security question:

- Your username, password, and security question are case and space sensitive
- Save your answers for future reference

#### Email:

- o Including an email is *optional*, but it is a great way to recover a lost password
- o If you include an email, look out for their email asking you to click a link to verify your email
- 4. Click "Register"
- 5. Completing MY INFO and MY CHILDREN is optional you can leave these blank
- 6. Click "Finish Profile"
- 7. Explore wichealth.org

Start a lesson or visit the Health eKitchen for WIC recipes your kids will love!

## Starting a Lesson:

### You can take any lesson you are interested in!

- 1. Log in to www.wichealth.org
- 2. Click Begin on the Home Page
- **3.** Click on one of the Lesson Topics
- 4. Click on Start Lesson

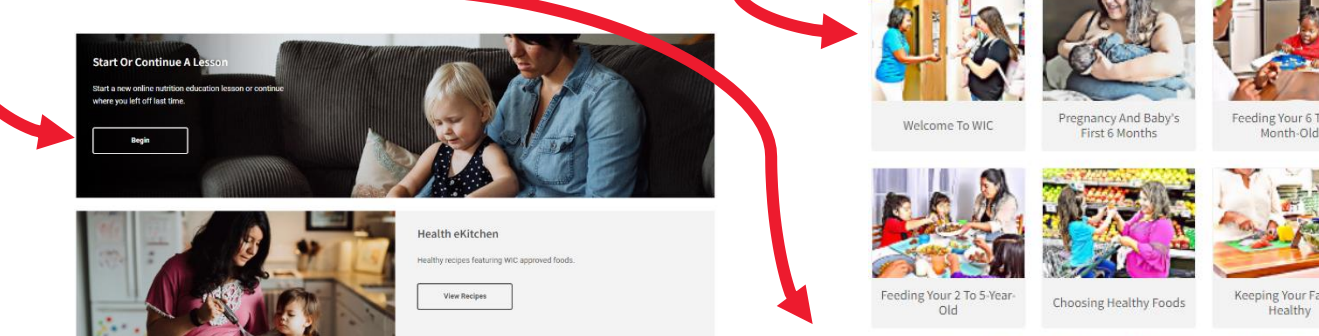

This institution is an equal opportunity provider. 07.2023

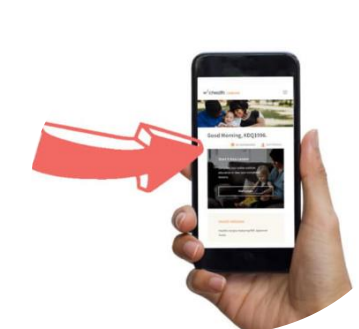

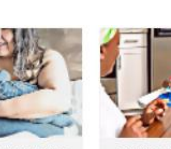

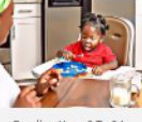

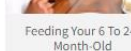

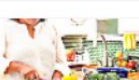

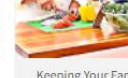

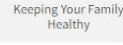

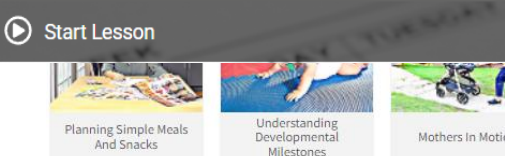

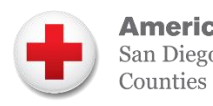

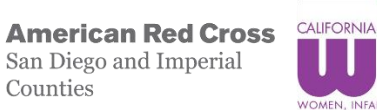

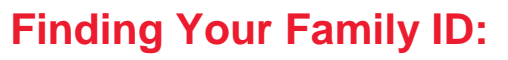

1. Open your California WIC App and log in

2. Click on the three lines in the top left corner

3. Your Family ID can be found near the top

This institution is an equal opportunity provider. 07.2023

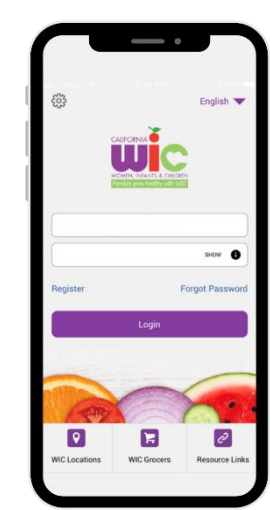

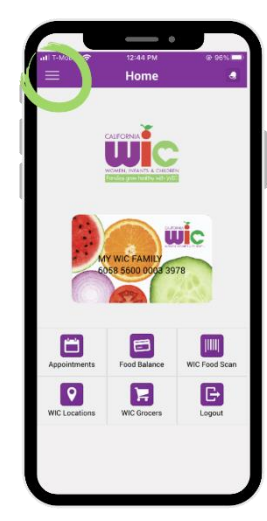

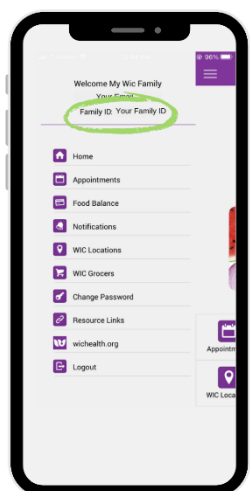